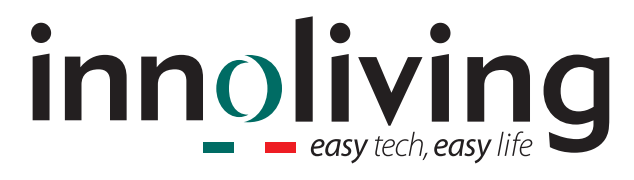

# PURIFICATORE ARIA AIR PURIFIER

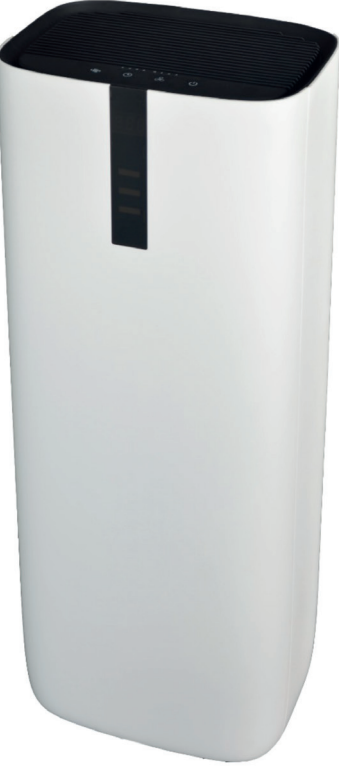

Ercole ultra INN-556 MANUALE D'USO USER MANUAL

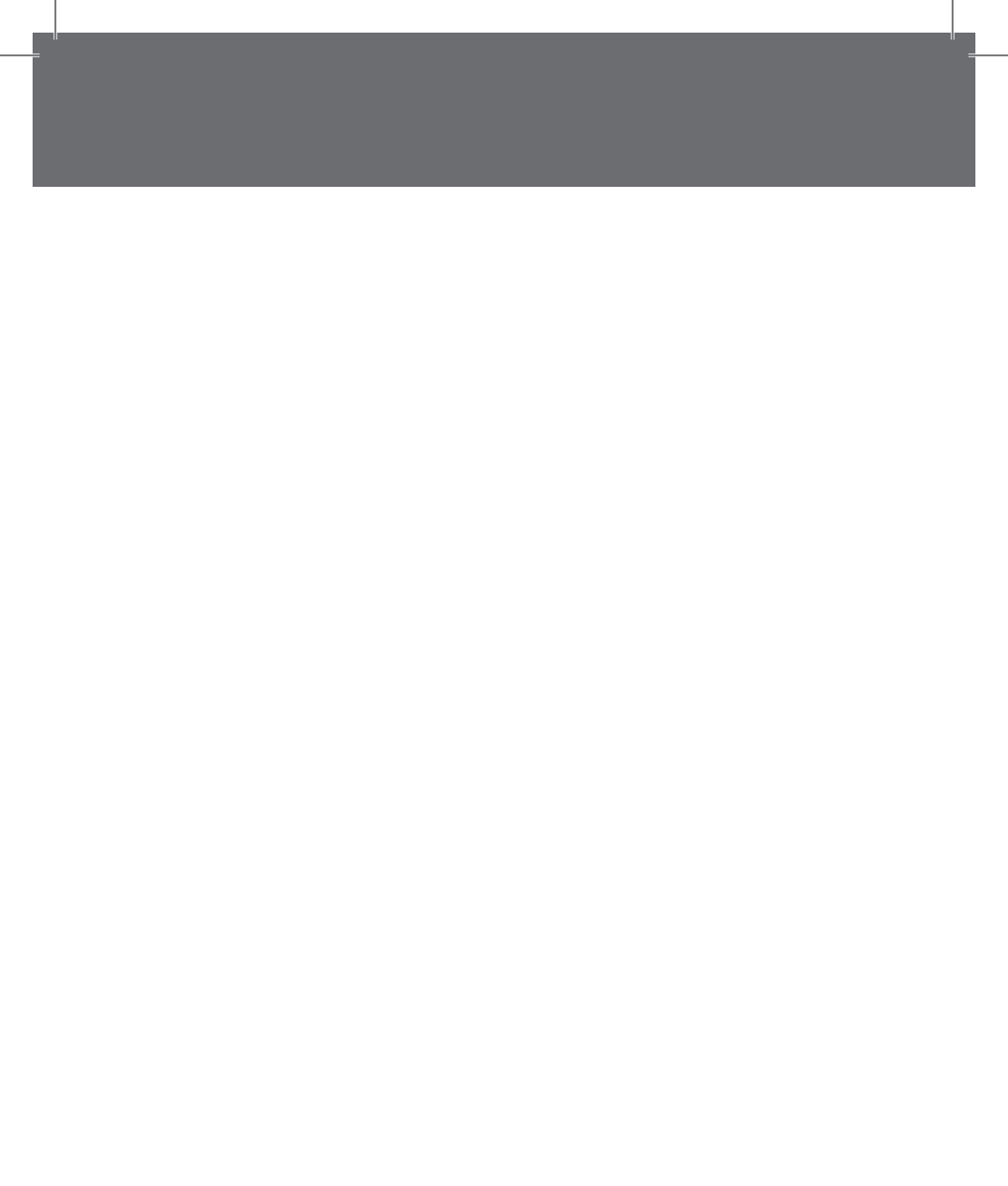

## **PURIFICATORE ARIA**

Il problema dell'inquinamento dell'aria negli spazi interni è grave e deriva principalmente dall'inquinamento naturale dell'aria, polline, acari della polvere, gas nocivi (formaldeide, fumo passivo, odore corporeo, sudore e altre sostanze e odori).

A causa dell'esistenza di queste fonti di inquinamento, le persone hanno spesso reazioni avverse come vertigini, sonnolenza, tosse e nausea. La qualità dell'aria della stanza è importante per la salute.

Usando il purificatore d'aria, si avrà un ambiente più sano e più confortevole in cui vivere.

# Prima dell'uso leggere attentamente il seguente manuale di istruzioni e conservarlo per future consultazioni.

Prima di utilizzare l'apparecchio, leggere attentamente le istruzioni per l'uso e in particolare le avvertenze sulla sicurezza, attenendosi ad esse. Conservare il presente manuale, per l'intera vita utile dell'apparecchio, a scopo di consultazione. La mancata osservanza delle istruzioni potrebbe essere causa di incidenti e rendere nulla la garanzia, sollevando il fabbricante da ogni responsabilità.

# **IMPORTANTI NORME DI SICUREZZA**

- Gli elementi di imballaggio (sacchetti di plastica, cartone, polistirolo ecc.) non devono essere lasciati alla portata dei bambini in quanto potenziali fonti di pericolo e devono essere smaltiti secondo quanto previsto dalle normative vigenti.
- Prima di inserire la spina nella presa di corrente verificare attentamente che la tensione della vostra rete domestica corrisponda a quello indicato sull'apparecchio e che la presa di corrente e la linea di alimentazione siano dimensionate al carico richiesto.
- Prima dell'uso, verificare che il cavo di alimentazione e la spina non presentino danni visibili. Se il cavo di alimentazione è danneggiato, esso deve essere sostituito dal costruttore o dal suo servizio di assistenza tecnica o comunque da una persona con qualifica similare, in modo da prevenire ogni rischio.

- L'apparecchio può essere utilizzato da bambini di età non inferiore a 8 anni e da persone con ridotte capacità fisiche, sensoriali o mentali, o prive di esperienza o della necessaria conoscenza, purché sotto sorveglianza oppure dopo che le stesse abbiano ricevuto istruzioni relative all'uso sicuro dell'apparecchio e alla comprensione dei pericoli ad esso inerenti. I bambini non devono giocare con l'apparecchio. La pulizia e la manutenzione destinata ad essere effettuata dall'utilizzatore non deve essere effettuata da bambini senza sorveglianza. Tenere l'apparecchio e il suo cavo fuori dalla portata dei bambini con età inferiore agli 8 anni.
- Assicurarsi che i bambini non giochino con l'apparecchio.
- Per staccare la spina dalla presa di corrente, è necessario tirare sempre per la spina e mai per il cavo.
- Non toccare la spina e il dispositivo con mani bagnate.
- Rimuovere la spina dalla rete elettrica quando l'apparecchio non è in uso.
- Assicurarsi sempre che la spina sia completamente inserita nella presa elettrica prima di accendere il prodotto.
- Utilizzare il prodotto posizionandolo solo su superfici piane e stabili.
- Non utilizzare il dispositivo all'aperto o in prossimità di vasche, piscine, docce ecc.
- Non inserire corpi estranei all'interno del dispositivo.
- Non ostruire l'entrata e la fuoriuscita d'aria in qualunque modo.
- Non aggiungere prodotti chimici o metallici all'interno del prodotto. Questi componenti possono infatti arrecare danni al prodotto e comprometterne il corretto funzionamento.
- Non lasciare l'apparecchio esposto alla luce diretta del sole per un lungo periodo di tempo.
- Non utilizzare detergenti aggressivi per pulire il prodotto.

- Non lasciare che l'apparecchio e/o il cavo entri a contatto con superfici incandescenti.
- Non usare il prodotto se è caduto a terra, se ci sono visibili segni di danneggiamento o perdite. Evitare urti e cadute.
- In caso di guasto o di cattivo funzionamento dell'apparecchio, spegnere il dispositivo, scollegarlo la spina dalla corrente elettrica e non manometterlo. Per l'eventuale riparazione rivolgersi esclusivamente ad un centro di assistenza tecnica autorizzato.
- Utilizzare l'apparecchio in una zona ben ventilata. Durante l'utilizzo, l'apparecchio deve essere tenuto ad una distanza di almeno 20 cm dalle pareti per garantire il corretto funzionamento delle prese d'aria. L'apparecchio non deve essere posto immediatamente sotto o dietro una tenda o simili. Non coprire l'apparecchio con coperte o simili, durante l'uso.
- Assicurarsi che il prodotto sia spento e scollegato dalla presa prima di procedere con qualsiasi operazione di pulizia e manutenzione.
- Utilizzare una presa facilmente raggiungibile in caso di pericolo.

Il presente apparecchio deve essere utilizzato unicamente per lo scopo per cui è stato progettato, ovvero come purificatore d'aria per uso domestico e in negozi, uffici e altri luoghi di lavoro similari, in aziende agricole o similari, da clienti di alberghi, motel e altri ambienti di tipo residenziale, in ambienti del tipo bed and breakfast. Qualsiasi altro utilizzo è considerato non conforme e pertanto pericoloso.

### IMBALLAGGIO

Rimuovere accuratamente il materiale di imballaggio facendo attenzione a non rovinare il corpo in plastica.

### PARTI DELL'APPARECCHIO

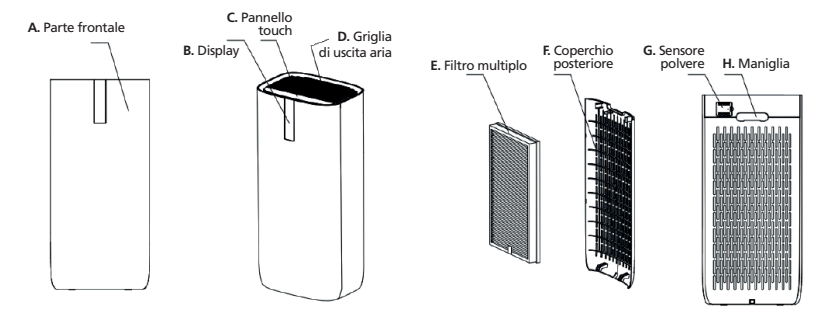

### **INSTALLAZIONE DEL FILTRO**

Assicurarsi di rimuovere la busta di plastica prima di inserire il filtro nel purificatore.

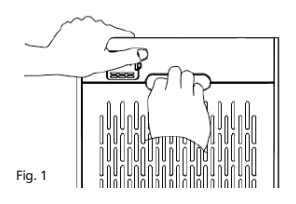

1. Rimuovere il coperchio posteriore tenendo fermo il purificatore e tirando tramite la maniglia con l'altra mano. (Fig1)

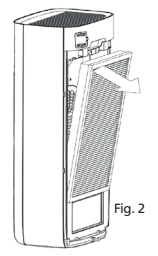

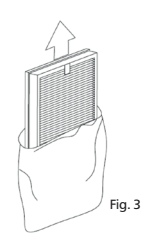

2. Rimuovere il filtro. (Fig 2)

3. Rimuovere il filtro multiplo dalla busta (Fig 3)

1

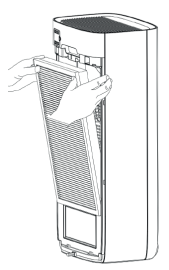

4. Inserire il filtro multiplo all'interno del purificatore. Fare attenzione, un'installazione non corretta del filtro può causare il malfunzionamento dell'apparecchio. (Fig 4)

Fig. 4

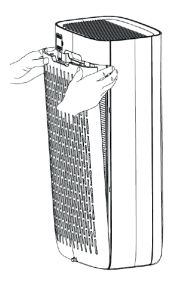

5. Successivamente, riposizionare il coperchio nella parte posteriore. (Fig 5)

Fig. 5

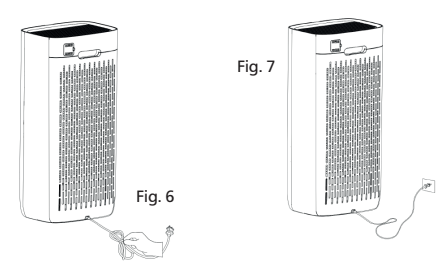

6. Infine, sballare e stendere bene il cavo di alimentazione collegarlo alla rete elettrica. (Fig 6.7)

### 1

### PANNELLO DI CONTROLLO E FUNZIONI

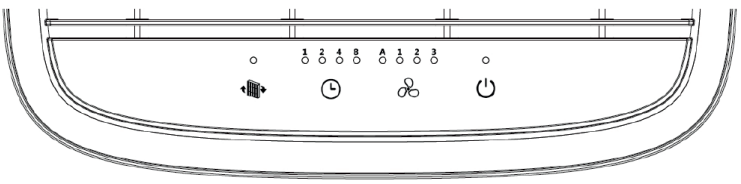

### ISTRUZIONI DEL PANNELLO DI CONTROLLO

| Button | Function            | Description                                                                                                    |       |        |      |  |
|--------|---------------------|----------------------------------------------------------------------------------------------------|-------|--------|------|--|
| Ċ      | ON/OFF              | Una volta collegato il purificatore d'aria alla presa elettrica,<br>verrà emesso un segnale acustico, le spie si accenderanno e si<br>spegneranno tranne il pulsante di accensione ( <sup>1</sup> ), ciò significa<br>che il purificatore è in modalità standby. Premere il pulsante<br>di accensione ( <sup>1</sup> ) sulla parte superiore del purificatore per<br>accenderlo. Premere nuovamente il pulsante di accensione ( <sup>1</sup> )<br>per spegnerlo. Tutte le spie si spegneranno tranne il pulsante di<br>accensione e il prodotto entrerà di nuovo in modalità standby.<br>Nota: non è disponibile alcun controllo per la funzione ioni<br>negativi, che viene attivata quando l'apparecchio si avvia e si<br>spegne quando l'apparecchio viene spento. |       |        |      |  |
|        |                     | Connessione wifi<br>Collega il tuo dispositivo mobile alla rete Wi-Fi del purificatore.<br>1. Accendere il purificatore d'aria e premere il pulsante ON /<br>OFF per 5 secondi. L'icona Wi-Fi sullo schermo del purificatore<br>lampeggerà e sarà pronto a collegarsi come descritto nella<br>parte dedicata alla connettività di questo manuale.<br>2. Quando il purificatore d'aria si connette al tuo dispositivo<br>mobile, l'icona Wi-Fi smetterà di lampeggiare.<br>Non premere alcun pulsante durante la modalità di connessione Wi-Fi.                                                                                                    |       |        |      |  |
| 60     | Velocità<br>ventole | <ol> <li>Dopo aver acceso il purificatore, la velocità delle ventole che<br/>sarà attiva per default sarà Auto e sul display comparirà il<br/>seguente simbolo [ ]</li> <li>Premere l'icona della velocità delle ventole &amp; per scegliere<br/>tra le modalità Auto, 1 Velocità Bassa, 2 Velocità Media, 3<br/>Velocità Alta.</li> <li>Velocità Bassa —<br/>Velocità Media =<br/>Velocità Alta =</li> </ol>                                                                                                    |       |        |      |  |
|        |                     | PM2.5                                                                                                    | 0-15  | 15-35  | >35  |  |
|        |                     | Velocità ventole                                                                                                    | Low   | Medium | High |  |
|        |                     | Display indicatore<br>qualità dell'aria                                                                                                    | Green | Blue   | Red  |  |

1

| Ŀ           | Timer                               | Premere l'icona  s per impostare il timer di funzionamento tra<br>1 ora, 2 ore, 4 ore o 8 ore.                                                                                                    |
|-------------|-------------------------------------|----------------------------------------------------------------------------------------------------|
| <b>€∰</b> } | lcona<br>sostituzione<br>del filtro | <ol> <li>Quando l'icona del filtro • • hampeggia, significa che c'è<br/>necessità di cambiare il filtro</li> <li>Dopo aver sostituito il filtro, tenere premuta l'icona • • per<br/>3 secondi, verrà emesso un segnale acustico e tutte le spie si<br/>illumineranno.</li> <li>Dopo la sostituzione, il calcolo del tempo rimanente del filtro<br/>comincerò da zero.</li> </ol> |

### ISTRUZIONI COLLEGAMENTO SMART TUYA APP

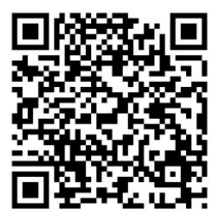

### 1. Download e registrazione

• Inquadrare il codice QR per scaricare l'APP "Tuya". È possibile anche trovare l'app "Tuya" nell'APP store o in Google Play e installarla.

• Aprire l'APP "Tuya", premere "Registra" per registrare un account "Tuya" con il proprio numero di telefono o e-mail. Quindi procedere con il log in.

### 2. Aggiungere dispositivi in Easy Mode (consigliato)

• Assicurarsi che il purificatore sia alimentato e lo smartphone sia connesso alla rete WiFi: premere il pulsante ON/OFF per 4 secondi, attendere il "beep" e quindi rilasciarlo: ciò significa che il dispositivo è pronto per l'abbinamento con lo smartphone.

 Aprire l'APP "Tuya" e premere "+" in alto a destra nell'APP. Selezionare il tipo di dispositivo che si vuole collegare, premere "Piccoli elettrodomestici" e premere "Purificatore d'aria", di seguito inserire la password della rete WiFi a cui è collegato lo smartphone e impostare la connessione a 2,4 GHz. Quindi premere "Avanti" per connettersi al purificatore.

• Quando, finito il processo di abbinamento, viene mostrato il messaggio "Aggiunta di 1 dispositivo riuscita", significa che la connessione è completa e il dispositivo verrà elencato nella lista dei dispositivi associati con l'APP.

### 3. Aggiungere dispositivi in Access Point Mode

In caso di collegamento non riuscito in Easy Mode, è possibile aggiungere il purificatore in AP mode.

 Premere il pulsante ON/OFF per 4 secondi fino a quando il purificatore non emette un "beep" e la spia dell'indicatore WiFi inizia a lampeggiare velocemente, premere quindi il pulsante ON/OFF per 4 secondi fino a quando viene emesso un altro "beep" e l'indicatore luminoso inizia a lampeggiare lentamente, ciò significa che il purificatore è pronto per la configurazione in modalità AP.

• Premere "+" in alto a destra nell'APP. Selezionare "Piccolo elettrodomestico". Quindi inserire password della rete internet (2,4 GHZ) e selezionare "Modalità AP" in alto a destra, premere "Connetti ora" per accedere all'interfaccia delle impostazioni WLAN nello

smartphone e selezionare la rete WiFi denominata "Tuya\_XXXX" e collegarsi a questa.

L.

- Tornare all'APP "Tuya", la connessione inizierà automaticamente.
- Quando viene visualizzato "Aggiunto 1 dispositivo con successo", significa che la connessione è stata completata e il dispositivo verrà elencato nell'elenco delle APP.

Ora è possibile controllare il purificatore tramite l'APP sempre e ovunque (assicurarsi che lo smartphone e il purificatore siano entrambi collegati alla rete internet). È possibile condividere i dispositivi con amici o familiari dopo averli aggiunti correttamente. Inoltre è possibile cambiare il nome del dispositivo con una frase o parola riconoscibile come per esempio "purificatore Innoliving".

### 4. Domande e Risposte

#### Perché non è stato possibile aggiungere il purificatore?

- Assicurarsi che il purificatore sia acceso e vicino allo smartphone durante il processo di connessione tra i dispositivi.
- Assicurarsi che lo smartphone sia connesso alla rete WiFi e che il router WiFi stia correttamente funzionando.
- c. Assicurarsi che il purificatore sia pronto per la configurazione. Fare riferimento alle istruzioni del prodotto "Aggiungere dispositivi in Easy Mode" o "Aggiungi dispositivi in Access Point mode" per i dettagli.
- d. Assicurarsi che i dispositivi collegati non abbiano raggiunto il numero massimo di router WiFi. In caso contrario, scollegare la rete di alcuni dispositivi.
- e. Assicurarsi che la password della rete WiFi sia corretta quando si aggiunge un nuovo purificatore.
- f. Assicurarsi di non aver utilizzato caratteri cinesi per nominare la rete WiFi.

### È possibile controllare un purificatore con una rete 2G / 3G / 4G / 5G?

Quando si aggiunge un purificatore per la prima volta, è necessario che lo smartphone e il purificatore siano connessi alla stessa rete WiFi. Dopo aver aggiunto correttamente il purificatore, il purificatore si può controllare a distanza con la rete 2G / 3G / 4G / 5G.

### Come si può condividere il controllo del purificatore con altri?

Aprire l'APP Tuya, selezionare purificatore e premere il pulsante 🖉 nell'angolo in alto a destra. Premere "Condivisione dei dispositivi" e "Aggiungere condivisione", quindi selezionare il "paese / regione" a cui appartiene l'account e inserire il "Numero account" (un numero di telefono o un indirizzo e-mail) con cui si desidera condividere il purificatore. (Assicurarsi che il numero di telefono o l'e-mail siano registrati.)

### Come si può gestire il purificatore condiviso da altri?

Aprire Tuya e scegliere il purificatore premendo l'icona del prodotto nella sezione "Dispositivi condivisi" nella home page.

#### Come si può rimuovere il purificatore?

Aprire l'APP "Tuya", selezionare il purificatore e premere il pulsante nell'angolo in alto a destra. Premere "Altro". Quindi premere "Rimuovi purificatore" in basso: la spia dell'indicatore WiFi inizierà a lampeggiare di nuovo rapidamente.

### Echo APP

- 1. Cosa serve per iniziare
  - Prima di utilizzare Echo per controllare il purificatore, assicurarsi di soddisfare le seguenti condizioni.
  - Possedere un dispositivo Echo come Echo, Echo Tap o Echo Dot.
  - Possedere un account Amazon.
  - Aver scaricato l'App "Tuya" e possedere un account correlato.
  - Possedere un purificatore.
- 2. Aggiungere dispositivi nell'app "Tuya" (fare riferimento alle istruzioni dell'app)
- 3. Configurare Amazon Echo e abilitare la Skill Tuya

L'utente può configurare Echo tramite il web o l'app Alexa.

Per il collegamento alla configurazione Web: http://alexa.amazon.com/spa/index.html Cercare "Amazon Alexa" in App Store o Google Play per installare l'app. Di seguito un esempio tramite configurazione dell'app: (la configurazione tramite web e

- app sono fondamentalmente le stesse).
- 4. Collegare l'account Tuya ad Alexa
  - Premere "Skill e giochi" nel menu e cercare "Tuya". Selezionare "Tuya" e premere "ABILITA" per abilitare la Skill.

• Si verrà reindirizzati alla pagina di collegamento dell'account "Tuya". Fare il log in con il proprio account Tuya e la password,

senza dimenticare di selezionare il paese / regione a cui appartiene il proprio account. Quindi premere "Collega ora" per collegare il proprio account "Tuya".

5. Controllo tramite comandi vocali

Ora è possibile controllare i proprio dispositivi tramite Echo. È possibile utilizzare i seguenti comandi:

- > Alexa, accendi / spegni il purificatore
- > Alexa, imposta il purificatore su "modalità uno"
- > Alexa, imposta il purificatore su "modalità due"
- > Alexa, imposta il purificatore su "modalità tre"

Avviso: Alexa potrebbe supportare solo la funzione di accensione / spegnimento o la velocità delle ventole. L.

### **RISOLUZIONE PROBLEMI**

| Problema                                                                                                    | Possibili motivi                                                                                                    | Soluzioni                                                                                                    |
|----------------------------------------------------------------------------------------------------|----------------------------------------------------------------------------------------------------|----------------------------------------------------------------------------------------------------|
| Il flusso d'aria in uscita è<br>debole.                                                                                              | <ol> <li>Non è stata rimossa la<br/>busta dal filtro.</li> <li>L'uscita dell'aria è ostru-<br/>ita da qualcosa.</li> </ol>                                                                                                    | <ol> <li>Rimuovere la busta dal<br/>filtro. Leggere il para-<br/>grafo "Installazione del<br/>filtro".</li> <li>Rimuovere possibili<br/>oggetti dall'uscita<br/>dell'aria. Leggere il<br/>paragrafo "Cura e<br/>manutenzione".</li> </ol>                                                                                                    |
| Le performance di purifi-<br>cazione dell'aria non sono<br>evidenti e non si nota<br>nessun miglioramento<br>della qualità dell'aria | <ol> <li>I filtri non sono ancora<br/>installati</li> <li>Porte e finestre sono<br/>spesso lasciate aperte.<br/>Le sostanze inquinanti<br/>esterne entrano conti-<br/>nuamente nella stanza.<br/>Pertanto, ci vuole più<br/>tempo per purificare<br/>l'aria.</li> <li>Il prodotto è posizio-<br/>nato in un'area troppo<br/>stretta o con oggetti<br/>che ostruiscono nelle<br/>vicinanze.</li> <li>I filtri sono sporchi con<br/>conseguente inefficien-<br/>za di filtrazione.</li> </ol> | <ol> <li>Installare i filtri.</li> <li>Non posizionare il pro-<br/>dotto troppo vicino alla<br/>finestra a meno che la<br/>finestra non sia chiusa.</li> <li>Posizionare il prodotto<br/>in un'area con un buon<br/>flusso d'aria.</li> <li>Pulire o sostituire il<br/>filtro. Fare riferimento<br/>alla sezione "Pulizia e<br/>manutenzione".</li> </ol> |
| L'indicatore di qualità<br>dell'aria rimane rosso<br>per un lungo periodo di<br>tempo                                                | <ol> <li>Il sensore è sporco.<br/>Porte e finestre sono<br/>lasciate sempre aperte<br/>Le sostanze inquinanti<br/>esterne entrano conti-<br/>nuamente nella stanza.<br/>Pertanto, ci vuole più<br/>tempo per purificare<br/>l'aria.</li> </ol>                                                                                                    | <ol> <li>Pulire o sostituire il sensore. Fare riferimento<br/>alla sezione "Pulizia e<br/>manutenzione.</li> <li>Chiudere finestre e<br/>porte. attivare la<br/>velocità delle ventole<br/>al massimo in modo<br/>da purificare nel minor<br/>tempo possibile.</li> </ol>                                                                                 |

Se non è possibile risolvere i problemi in base alle informazioni di cui sopra, è necessario contattare immediatamente il fornitore del prodotto, non smontare o riparare in autonomia.

ETICHETTA DATI

**Innoliving Spa** Via Merloni 9 - 60131 Ancona - Italy INN-556 PURIFICATORE ARIA AIR PURIFIER 220-240V~50/60Hz 45W MADE IN CHINA l ot n

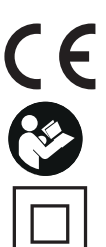

Questo prodotto è conforme a tutte le direttive europee applicabili.

Leggere attentamente le istruzioni per l'uso

Classe di isolamento II

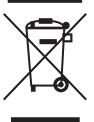

INFORMAZIONI AGLI UTENTI ai sensi del Decreto Legislativo N° 49 del 14 Marzo 2014 "Attuazione della Direttiva 2012/19/UE sui rifiuti di apparecchiature elettriche ed elettroniche (RAEE)"

Il simbolo del cassonetto barrato riportato sull'apparecchiatura indica che il prodotto alla fine della propria vita utile deve essere raccolto separatamente dagli altri rifiuti.

L'utente dovrà, pertanto, conferire l'apparecchiatura integra dei componenti essenziali giunta a fine vita agli idonei centri di raccolta differenziata dei rifiuti elettronici ed

elettrotecnici, oppure riconsegnaria al rivenditore al momento dell'acquisto di nuova apparecchiatura di tipo equivalente, in ragione di uno a uno, oppure 1 a zero per le apparecchiature aventi lato maggiore inferiore a 25cm. L'adeguata raccolta differenziata per l'avvio successivo dell'apparecchiatura dimessa al riciclaggio, al trattamento e allo smaltimento ambientale compatibile contribuisce ad evitare possibili effetti negativi sull'ambiente e sulla salute e favorisce il riciclo dei materiali di cui è composta l'apparecchiatura. Lo smaltimento abusivo del prodotto da parte dell'utente comporta l'applicazione delle sanzioni amministrative di cui al D.Lgs n. Decreto Legislativo N° 49 del 14 Marzo 2014.

ATTENZIONE: Tensioni pericolose

qui va aggiunta una parte: Il fabbricante Innoliving S.p.a., dichiara che il purificatore d'aria INN-556 è conforme alla direttiva 2014/53/UE.

Il testo completo della dichiarazione di conformità UE è disponibile al seguente indirizzo Internet: https://www.innoliving.it/prodotti/inn-556-purificatore-daria-2/

Banda di frequenza: 2412 - 2472MHz Potenza massima in trasmissione: 17.9 dBm

### **AIR PURIFIER**

GB

Thank you for purchasing Innoliving air purifier INN-556, able to give healthy and comfortable living environment.

The problem of indoor air pollution is serious, and indoor air pollution mainly comes from natural air pollution, pollen, dust mites, harmful gases (formaldehyde, second-hand smoke, sweaty body odor and other substances and odors.)

Because of the existence of these sources of pollution, people often have adverse reactions such as dizziness, drowsiness, cough, and nausea. Air quality of the room is important to health. Using the Air Purifier, there will be a healthier and more comfortable living environment.

Before use read carefully this manual and keep it safe for future references. Before using the appliance, carefully read the instructions for use and in particular the safety warnings and follow them. Keep this manual safe for the entire life of the appliance for future references. Failure to follow the instructions could cause accidents and void the warranty, relieving the manufacturer of all responsibility.

# **IMPORTANT SAFETY NORMS**

- Keep all packing material (plastic bags, cardboard, polystyrene, etc.) out of reach of children, since they are potential sources of danger and must be disposed of as provided by law.
- Make sure that the voltage indicated on the rating label matches the mains voltage before plugging in the appliance. Please verify also that the socket and the power supply are correct for the required load.
- Before use, check that the power cord and plug are not visibly damaged. If the cord or plug is damaged, it must be replaced by the manufacturer or by an authorized technical assistance service or by a personal with similar skill and qualification, in order to prevent any risk.
- The appliance can be used by children under the age of 8 and by people with reduced physical, sensory or mental abilities, or without experience or the necessary knowledge, as long as they are under supervision or after they have received instructions relating to safe use of the appliance and an understanding of the inherent dangers. Children must not play with the appliance. Cleaning and maintenance intended to be carried out by the user must not be carried out by unsupervised children. Keep the device far from children less than 8 years age.
- Make sure children do not play with the appliance.
- To unplug the power cord, always pull the plug and never the cord.
- Do not touch the plug or the power cord with wet hands.

- GB
- Disconnect the plug from the mains when the product is not in use.
- Make sure the plug has been inserted fully into the electrical socket before turning on the appliance.
- Always place the product on a flat and stable surface.
- Do nót use the product outdoors or near bath tub, swimming pools, showers etc.
- Do not insert foreign objects into the device.
- Do not obstruct the entry and exit of air in any way.
- Do not add chemicals or metals inside the appliance. These components can cause damage to the product and compromise its correct functioning.
- Do not leave the unit exposed to direct sunlight for a long period of time.
- Do not use aggressive detergents to clean the product.
- Do not allow the appliance and / or the cord to come into contact with hot surfaces.
- Do not use the product if it has fallen to the ground, if there are visible signs of damage or loss. Avoid bumps and fails.
- In čase of failure or malfunction of the appliance, switch it off and do not try to tamper with it. For repairs, contact only the authorized after sales service.
- Use the appliance in a well-ventilated area. During use, the appliance must be kept at a distance of at least 20 cm from the walls to guarantee correct operation of the air intakes. The appliance must not be placed immediately under or behind a curtain or similar. Do not cover the appliance with blankets or similar, during use.
- Make sure the appliance is off or unplugged during care and maintenance operations.
- Use an easily reachable plug in case of danger.

This appliance must be used only for the purpose for which it was designed, i.e. as an air purifier for domestic use and in shops, offices and other similar workplaces, on farms or similar, by customers of hotels, motels and other residential type environments, in bed and breakfast type environments. Any

# other use is considered non-compliant and therefore dangerous.

### PACKAGING

Remove the packing material carefully, taking care not to damage the plastic body of the appliance.

### PARTS DESCRIPTION

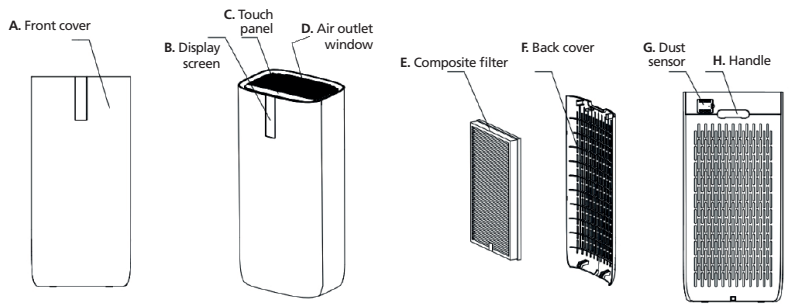

### **INSTALLATION OF FILTER**

Please remember to remove the plastic bag before putting the filter in the air purifier

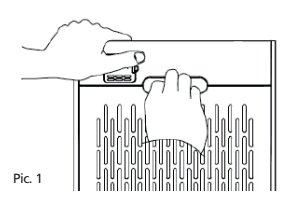

1. Remove the back cover holding the machine and pull the handle. (Pic1)

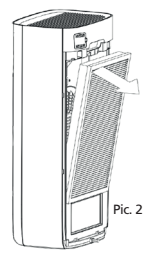

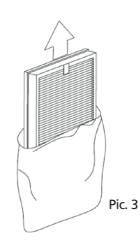

2. Remove the filter. (Pic 2)

3.Take the composite filter out of the plastic bag (Pic 3)

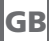

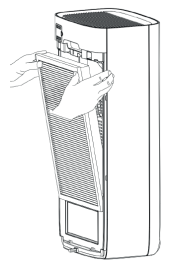

4. Then put the composite filter into the machine. Please note that a wrong installation of filters will cause abnormal operation. (Pic 4)

Pic. 4

Pic. 5

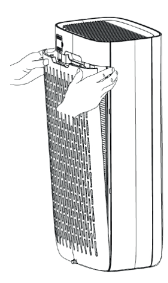

5.Next, put the back cover to the machine. (Pic 5)

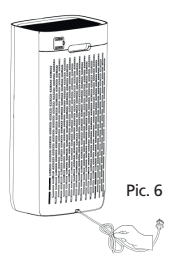

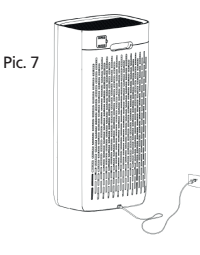

6.As last step, stretch the power cord strap and connect the power supply to use. (Pic. 6.7)

### CONTROL PANEL AND FUNCTIONS

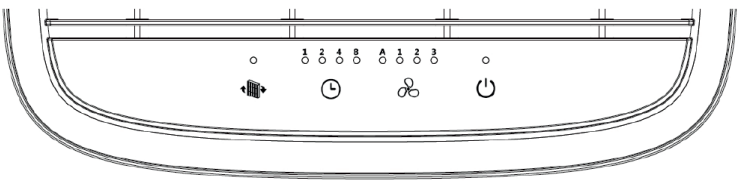

### INSTRUCTION OF THE CONTROL PANEL

| Button | Function       | Description                                                                                                    |  |  |  |
|--------|----------------|----------------------------------------------------------------------------------------------------|--|--|--|
| ር      | ON/OFF<br>WiFi | <ul> <li>Once the air purifier is connected to the socket, an acoustic signal will sound, the lights will turn on and off except the power button U, this means that the purifier is in standby mode. Press the power button U on the top of the purifier to turn it on. Press the power button U on the top of the full the lights will go off except the power button and the device will enter standby mode again. Note: there is no control for the negative ion function, which is activated when the appliance starts up and turns off when the appliance is turned off.</li> <li>Wifi connection</li> <li>Connect your mobile device to the purifier's Wi-Fi network.</li> <li>1. Turn on the air purifier and press the ON / OFF button for 5 seconds. The Wi-Fi symbol on the purifier screen will flash and be ready to connect a described in the connectivity part of this manual.</li> <li>2. When the air purifier connects to your mobile device, the Wi-Fi icon will stop blinking.</li> <li>Do not press any buttons during Wi-Fi connection mode.</li> </ul> |  |  |  |
| æ      | Fan<br>Speed   | 1. After turning ON, the air purifier will begin as default into AUTO fan speed mode and the display will show like below. []]         2. Press & button to select the level of fan speed between Auto Mode, 1 Low Speed, 2 Mid Speed or 3 High Speed         Low speed —         Mid speed =         High speed =         Auto Mode         PM2.5       0-15         15-35       >35         Fans speed       Low         Air quality indicator       Green         Blue       Red                                                                                                    |  |  |  |

| Ŀ           | Timer                     | Press the (5) timer button to set the time for 1 hour, 2 hours, 4 hours or 8 hours                                                                                                    |
|-------------|---------------------------|----------------------------------------------------------------------------------------------------|
| <b>€∰</b> ≯ | Filter<br>reset<br>button | <ol> <li>When the filter reset button          is flashing, it reminds to replace the filter.     </li> <li>After replacing the filter, hold the button          is for 3 seconds, all the lights will turn on and the purifier will emit a beep sound. After that the calculation of operation time restarts again.     </li> </ol> |

### SMART OPERATION INSTRUCTION

tuya app

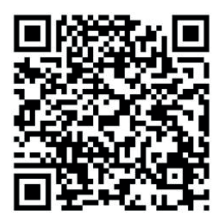

### 1. Download & Registration

Scan the QR code to download the "Tuya" APP. You can also find the "Tuya" app in the APP store or Google Play and install it.
Open the "Tuya" APP, press "Register" to register a "Tuya" account with your phone number or e-mail. Then proceed with the log in.

### 2. Add Devices in Easy Mode (Recommended)

• Make sure that the purifier is powered and the smartphone is connected to the WiFi network:

press the ON/OFF button for 4 seconds, wait for the "beep" and then release it: this means that the device is ready to pair with the smartphone.

• Open the "Tuya" APP and press "+" at the top right of the APP. Select the type of device you want to connect, press "Small appliances" and press "Air purifier", then enter the password of the WiFi network to which the smartphone is connected and set the connection to 2.4 GHz. Then press "Next" to connect to the purifier.

• When, after the pairing process, the message "Adding 1 device successful" is shown, it means that the connection is complete and the device will be listed in the list of devices associated with the APP.

### 3. Add Devices in AP Mode

If failed in Easy Mode, users could also add devices in AP Mode.

• Press the ON/OFF button for 4 seconds seconds until the purifier emits a "beep" and the WiFi indicator light starts flashing quickly, then press the ON/OFF button for another 4 seconds until another "beep" sounds "and the indicator light starts flashing slowly, this means that the purifier is ready for configuration in AP mode.

• Press "+" at the top right of the APP. Select "Small Appliance". Then enter the password of the internet network (2.4GHZ) and select "AP Mode" at the top right, press "Connect now" to enter the WLAN settings interface in the smartphone and select the WiFi network named "Tuya\_XXXX" and connect to this.

• Go back to the "Tuya" APP, the connection will start automatically.

• When "Added 1 device successfully" is displayed, it means the connection is completed and the device will be listed in the APP list.

Now you can control the purifier via the APP anytime and anywhere (make sure your smartphone and purifier are both connected to the internet). You can share devices with friends or family after they are successfully added. It is also possible to change the device name with a recognizable phrase or word such as "Innoliving purifier"

### 4. Q&A

#### Why was not possible to add the purifier?

- Make sure the purifier is turned on and close to your smartphone during the connection process between devices.
- b. Make sure your smartphone is connected to the WiFi network and that the WiFi router is working properly.
- c. Make sure the purifier is ready for setup. Refer to the product instructions "Add devices in Easy Mode" or "Add devices in Access Point mode" for details.
- d. Make sure that the connected devices have not reached the maximum number of WiFi routers. If not, disconnect the network of some devices.
- e. Make sure the WiFi network password is correct when adding a new purifier.
- f. Make sure you haven't used Chinese characters to name the WiFi network.

#### Is it possible to manage a purifier with a 2G/3G/4G/5G network?

When adding a purifier for the first time, your smartphone and purifier must be connected to the same WiFi network. After successfully adding the purifier, the purifier can be remotely controlled with the 2G / 3G / 4G / 5G network.

### How can I share the control of the purifier with others?

Open the Tuya APP, select the purifier and press the icon  $\checkmark$  in the upper right corner. Press "Device Sharing" and "Add Share", then select the "country / region" to which the account belongs and enter the "Account Number" (a phone number or email address) with which you want to share the purifier. (Make sure the phone number or email is registered.)

#### How can I manage the purifier shared by others?

Open Tuya and choose the purifier by pressing the product icon in the "Shared devices" section on the home page.

### How can the purifier be removed?

Open the "Tuya" APP, select the purifier and press the button in the upper right corner. Press "More". Then press "Remove Purifier" at the bottom: the WiFi indicator light will start flashing rapidly again.

#### Echo APP

1. What you need to get started

Before using Echo to control your purifier, make sure you meet the following conditions.

- Have an Echo device like Echo, Echo Tap, or Echo Dot.
- Have an Amazon account.
- Having downloaded the "Tuya" App and have a related account.
- Have a purifier.
- 2. Add devices in the "Tuya" app (refer to the app instructions)
- 3. Set Amazon Echo and enable Tuya Skill
  - User can set up Echo via web or the Alexa app. For the web configuration: http://alexa.amazon.com/spa/index.html Search for "Amazon Alexa" in the App Store or Google Play to install the app. Below is an example via app configuration: (web and app configuration are basically the same).
- 4. Link the Tuya account to Alexa
  - Press "Skills and Games" in the menu and search for "Tuya". Select "Tuya" and press "ENABLE" to enable the skill.
  - You will be redirected to the "Tuya" account link page. Log in with your Tuya account and password, without forgetting to select the country / region to which your account belongs. Then press "Connect Now" to link your "Tuya" account.
- 5. Control by voice commands
  - Now you can control your devices via Echo. You can use the following commands:
  - > Alexa, turn on / off the purifier
  - > Alexa, set the purifier to "mode one"
  - > Alexa, set the purifier to "mode two"
  - > Alexa, set the purifier to "mode three"

### Notice: Alexa may only support on / off function or fan speed

### **FAULT HANDLING**

| Problem                                                                                        | Possible cause                                                                                                    | Solutions                                                                                                    |
|------------------------------------------------------------------------------------------------|----------------------------------------------------------------------------------------------------|----------------------------------------------------------------------------------------------------|
| Air flow from air outlet<br>is weak                                                            | <ol> <li>The plastic bag of the<br/>filter has not been<br/>removed.</li> <li>There are objects blo-<br/>cking the air outlet.</li> </ol>                                                                                                    | <ol> <li>Take away the plastic bag.<br/>Please refer to "Installa-<br/>tion of filters" section.</li> <li>Clear the objects from air<br/>outlet</li> <li>Please refer to "Cleaning<br/>and Maintenance"<br/>section.</li> </ol>                                                         |
| Air purifying performance<br>is not good and there is<br>no improvement in the air<br>quality. | <ol> <li>Filters have not been<br/>installed</li> <li>Doors or windows are<br/>always kept opened.<br/>Pollutants outside<br/>flowed into the room<br/>continuously. There-<br/>fore, it takes longer<br/>time to purify the air.</li> <li>Product is placed in<br/>a too tight area or<br/>with objects blocking<br/>nearby.</li> <li>Filters are dirty<br/>resulting in filtration<br/>efficiency.</li> </ol> | <ol> <li>Install the filters.</li> <li>Do not place the product<br/>too near the window<br/>unless the window is<br/>closed. Please keep the<br/>door closed.</li> <li>Place the product in an<br/>area with good airflow<br/>environment.</li> <li>Clean or replace filter.</li> </ol> |
| Air quality indicator light<br>keeps at red color for very<br>long time                        | <ol> <li>Dust sensor is dirty.</li> <li>Doors or windows are<br/>always kept opened.</li> <li>Pollutants outside<br/>flowed into the room<br/>continuously. Therefore,<br/>it takes longer time to<br/>purify the air.</li> </ol>                                                                                                    | <ol> <li>Please clean the dust sensor to restore its sensitivity.</li> <li>Please refer to "Cleaning and Maintenance" section.</li> <li>Close the windows and door first. Turn to high fan speed so that the product can purify the air in short time.</li> </ol>                       |

If you can't solve the problems based on the above information you should contact the product agent immediately, do not disassemble, repair and install it by yourself.

**RATING LABEL** 

Innoliving Spa Via Merloni 9 - 60131 Ancona - Italy INN-556 PURIFICATORE ARIA AIR PURIFIER 220-240V~50/60Hz 45W MADE IN CHINA Lot n.

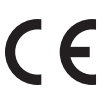

This product complies with all the applicable European directives.

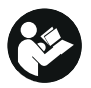

Read carefully instructions manual.

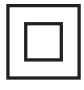

Class II insulation

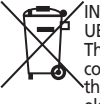

INFORMATION TO USERS according to Legislative Decree No. 49 of March 14, 2014 "2012/19/ UE Implementation of the Directive on Waste Electrical and Electronic Equipment (WEEE)" The crossed-out dustbin symbol indicates that the product at the end of its life must be collected separately from other waste. The user should, therefore, take the equipment with the essential components at the end of its useful life to the separate collection center of electronic and electrical waste, or return it to the retailer when purchasing new equipment

of equivalent type, in ratio of one to one, or one to zero for devices with larger side less than 25 CM. The separate collection for the decommissioned equipment for recycling, treatment and environmentally compatible disposal contributes to avoid possible negative effects on the environment and human health and promotes recycling of the materials. Improper disposal of the product by the user entails the application of administrative sanctions according to Legislative Decree No. 49 of 14 March 2014

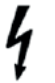

CAUTION: dangerous voltage

The manufacturer Innoliving S.p.a. declares that the INN-556 air purifier complies with Directive 2014/53/ EU.

The full text of the EU declaration of conformity is available at the following internet address: https:// www.innoliving.it/prodotti/inn-556-purificatore-daria-2/

Frequency band: 2412 - 2472MHz Maximum transmission power: 17.9 dBm

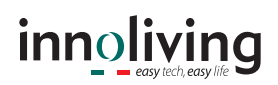

Innoliving Spa Via Merloni, 9 60131 Ancona Italy Tel 071 2133550 www.innoliving.it

MADE IN CHINA

CE

Rev.00\_10.2020